# I/O CARD QUICK START GUIDE

## For PCI-P16C16U

繁體中文/2015 年 10 月/版本 1.0

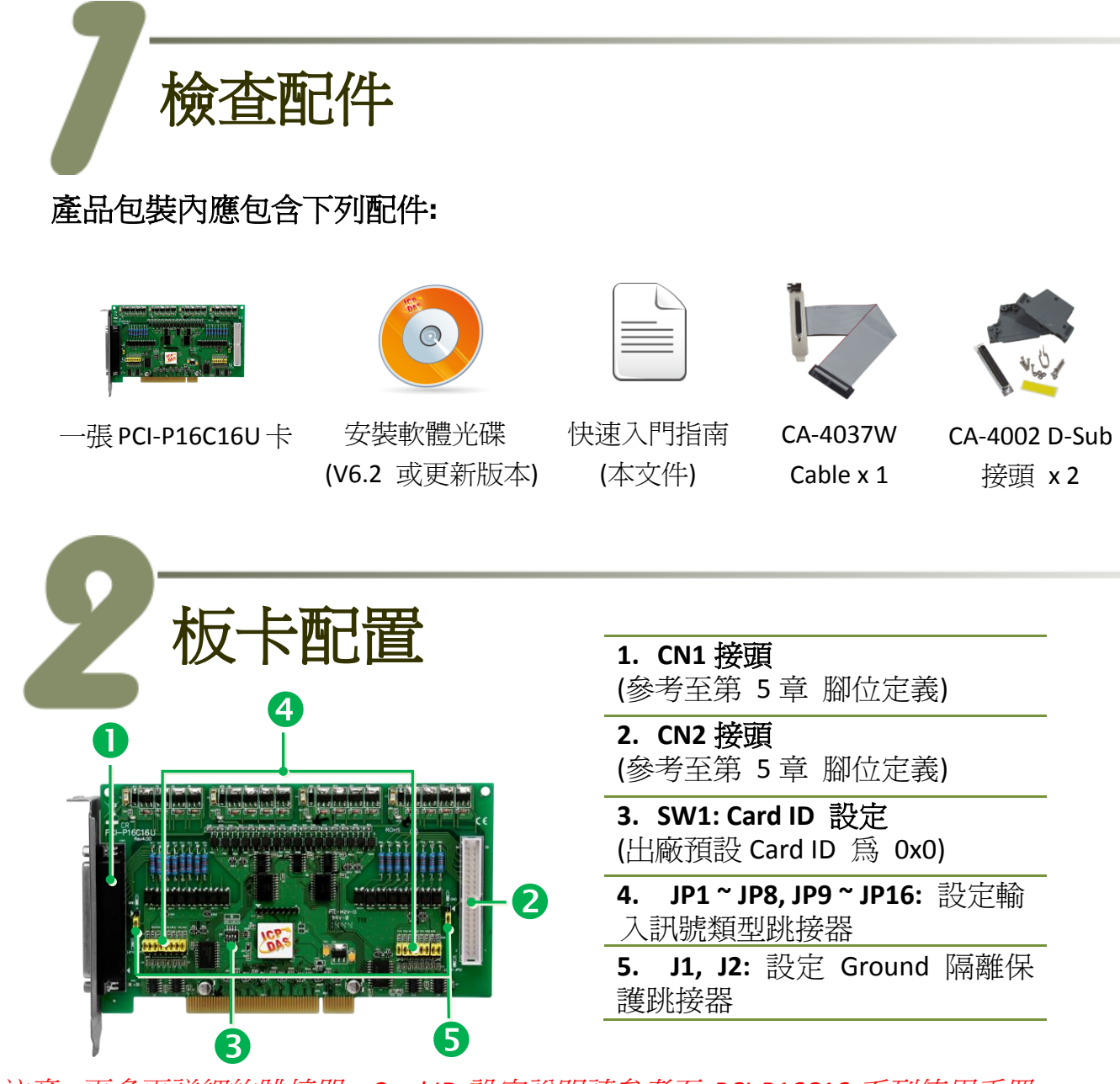

注意: 更多更詳細的跳接器、Card ID 設定說明請參考至 PCI-P16C16 系列使用手册。

PCI-P16C16U 快速入門指南 Website: http:// www.icpdas.com.tw

### 安裝 Windows 驅動程式

PCI-P16C16U 卡支援在 Windows 2000 及 32 位元及 64 位元 Windows XP/2003/Vista/7/2008/8 等作業環境下使用。 PCI-P16C16U 卡 UniDAQ 驅動程 式安裝執行檔,可從隨機出貨的配件軟體光碟中或從泓格的軟體網站中下載,詳細位置如下:

CD: \NAPDOS\PCI\UniDAQ\DLL\Driver

http://ftp.icpdas.com/pub/cd/iocard/pci/napdos/pci/unidag/dll/driver/

請依照下列步驟來完成軟體驅動安裝:

- 步驟 1: 雙擊 UniDAQ\_Win\_Setupxxx.exe 驅動程式安裝。
- 步驟 2: 按 "Next>" 按鈕到下一個安裝畫面。
- 步驟 3: 檢查您的板卡及系統是否在支援內,並單擊 "<u>N</u>ext>" 按鈕。
- 步驟 4: 選擇安裝目錄,預設安裝路徑 C:\ICPDAS\UniDAQ, 確認後按 "<u>N</u>ext>"按鈕到下一個安裝畫面。
- 步驟 5: 在列表內勾選您所需要的安裝驅動程式的板卡,勾選完後單擊 "<u>N</u>ext>"按鈕。
- 步驟 6: 單擊在 Select Additional Tasks 視窗上的 "Next>" 按鈕。
- 步驟 7: 單擊在 Download Information 視窗上的"<u>N</u>ext>"按鈕。
- **步驟 8:** 選擇 "No, I will restart my computer later"後,按下 "<u>F</u>inish"按鈕來 完成軟體驅動安裝。

注意: 更詳細的驅動程式安裝說明,請參考至 UniDAQ SDK 使用手冊中的第 2.1 章節 "取得 UniDAQ 驅動函式庫安裝程式"。

2

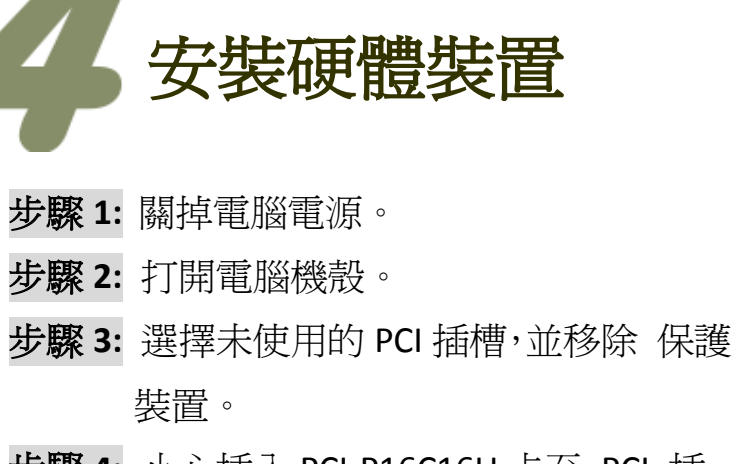

- 步驟 4: 小心插入 PCI-P16C16U 卡至 PCI 插 槽,並以螺絲固定住。
- 步驟 5: 裝回電腦機殼。
- 步驟 6: 啓動電腦電源。
- 步驟 7: 進入 Windows 後,依照提示訊息完成即插即用驅動安裝。
- 步驟 8: 開啓 "裝置管理員"來確認 PCI-P16C16U 卡是否正確安裝。當 PCI-P16C16U 卡被正確安裝將如下圖所示。

| 🚑 裝置管理員                                            |                                                          |
|----------------------------------------------------|----------------------------------------------------------|
| 檔案(F) 執行(A) 檢視(V) 說明(H)                            |                                                          |
| 🗇 🤿   🖬   👔 🖬   👧                                  |                                                          |
| ⊿ 📇 Tammv-PC                                       |                                                          |
| DAQCard                                            | P16POR16/PEX-P16POR16i Series Isolated Digital I/O Boarc |
| ▷ cai IDE ATA/ATAPI 控制器<br>▷ cai IDE ATA/ATAPI 控制器 | ( <sup>መ</sup> b                                         |
| ▷ 📲 音效,視訊及遊戲控制器<br>▷ 🛄 處理器                         | 安裝成功                                                     |
| ▷ · ♥ 通用序列匯流排控制器<br>▷ · ☞ 連接埠 (COM 和 LPT)          |                                                          |
| ▶ • 🛃 府職及共吧捐編教室<br>▶ • 🜉 電腦<br>▶ • 🌉 監視器           |                                                          |
| > 磁碟機                                              |                                                          |
| · ── 鍵盤<br>▷ ── 鍵盤<br>▷ ■』顯示卡                      |                                                          |
|                                                    |                                                          |

PCI-P16C16U 快速入門指南 Website: http://www.icpdas.com.tw E-Mail: service@icpdas.com , service.icpdas@gmail.com

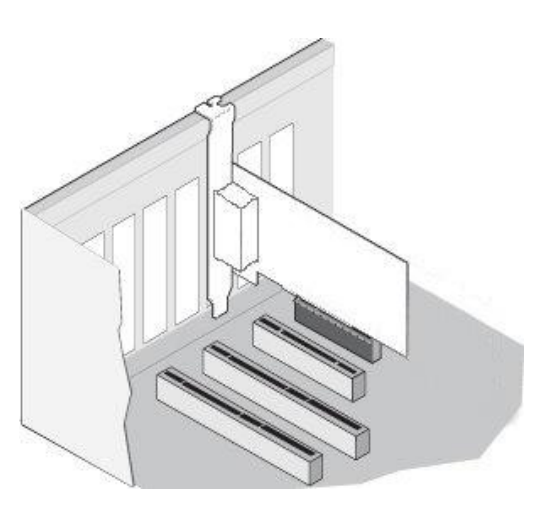

ICP DAS CO., LTD.

5

腳位定義

| Pin<br>Assign-<br>ment                                                                                                    | Pin<br>Assign-<br>ment                                                                                                    | Terminal No.                                                                                                    |          |                                                                                                    | Pin<br>Assign-<br>ment                                                                                                    | Pin<br>- Assign-<br>ment                                                                                                    |  | Pin<br>Assign-<br>ment                                                                                                    | Terminal No.                                                                                                    |                                                                                                    |                                                                                                    | Pin<br>Assign-<br>ment                                                                                                    |  |
|----------------------------------------------------------------------------------------------------|----------------------------------------------------------------------------------------------------|----------------------------------------------------------------------------------------------------|----------|----------------------------------------------------------------------------------------------------|----------------------------------------------------------------------------------------------------|----------------------------------------------------------------------------------------------------|--|----------------------------------------------------------------------------------------------------|----------------------------------------------------------------------------------------------------|----------------------------------------------------------------------------------------------------|----------------------------------------------------------------------------------------------------|----------------------------------------------------------------------------------------------------|--|
| OUT_8<br>OUT_9<br>OUT_10<br>OUT_11<br>OUT_12<br>OUT_13<br>OUT_14<br>OUT_14<br>OUT_15<br>N/A<br>N/A<br>N/A<br>DIA_8<br>DIA_9<br>DIA_10<br>DIA_10<br>DIA_11<br>DIA_12<br>DIA_13<br>DIA_13<br>DIA_14<br>DIA_15 | OUT_0<br>OUT_1<br>OUT_2<br>OUT_3<br>OUT_4<br>OUT_5<br>OUT_6<br>OUT_6<br>OUT_7<br>N/A<br>N/A<br>N/A<br>N/A<br>DIA_0<br>DIA_1<br>DIA_2<br>DIA_1<br>DIA_2<br>DIA_3<br>DIA_4<br>DIA_5<br>DIA_5<br>DIA_6<br>DIA_7 | 01<br>02<br>03<br>04<br>05<br>06<br>07<br>08<br>09<br>10<br>11<br>12<br>13<br>14<br>15<br>16<br>17<br>18<br>19<br>CN1(Fe |          | 20<br>21<br>22<br>23<br>24<br>25<br>26<br>27<br>28<br>29<br>30<br>31<br>32<br>33<br>34<br>35<br>36<br>37 | Ext. Power 1<br>Ext. Power 1<br>GND_1<br>GND_1<br>Ext. Power 2<br>GND_2<br>GND_2<br>GND_2<br>N/A<br>N/A<br>DIB_0<br>DIB_1<br>DIB_1<br>DIB_2<br>DIB_3<br>DIB_4<br>DIB_5<br>DIB_6<br>DIB_7 | Ext. Power 3<br>Ext. Power3<br>GND_3<br>GND_3<br>Ext. Power4<br>GND_4<br>GND_4<br>N/A<br>N/A<br>DIB_8<br>DIB_9<br>DIB_10<br>DIB_11<br>DIB_12<br>DIB_13<br>DIB_14<br>DIB_15 |  | DO_8<br>DO_9<br>DO_10<br>DO_11<br>DO_12<br>DO_13<br>DO_14<br>DO_15<br>N/A<br>N/A<br>DIA_15<br>N/A<br>DIA_10<br>DIA_10<br>DIA_11<br>DIA_12<br>DIA_13<br>DIA_14<br>DIA_15<br>N/A | 01<br>03<br>05<br>07<br>09<br>11<br>13<br>15<br>17<br>19<br>21<br>23<br>25<br>27<br>29<br>31<br>33<br>35<br>37<br>39<br>V2(40- | 0 0 0<br>0 0 0<br>0 0 0 0<br>0 0 0 0<br>0 0 0 0<br>0 0 0 0<br>0 0 0 0 0<br>0 0 0 0 0<br>0 0 0 0 0 0 0 0 0 0 0 0 0 0 0 0 0 0 0 0 | 02<br>04<br>06<br>08<br>10<br>12<br>14<br>16<br>18<br>20<br>22<br>24<br>26<br>28<br>30<br>32<br>34<br>36<br>38<br>40<br>head | Ext. Power3<br>Ext. Power3<br>GND3<br>GND3<br>Ext. Power4<br>Ext. Power4<br>GND4<br>N/A<br>N/A<br>DIB_8<br>DIB_9<br>DIB_10<br>DIB_11<br>DIB_12<br>DIB_13<br>DIB_14<br>DIB_15<br>N/A<br>N/A<br>er) |  |
| <u>注意:</u>                                                                                                    |                                                                                                    |                                                                                                    |          |                                                                                                    |                                                                                                    |                                                                                                    |  |                                                                                                    |                                                                                                    |                                                                                                    |                                                                                                    |                                                                                                    |  |
| Ext. Powe                                                                                                    | er: Exter                                                                                                    | nal Po                                                                                                    | wer Inp  | out                                                                                                    |                                                                                                    | _                                                                                                    |  | 轉抄<br>DB-40                                                                                                    | 妾 Cak<br>-pin                                                                                                    | ole (CA-<br>轉換爲                                                                                                    | 4037<br>DB-                                                                                                    | W):<br>37-pin                                                                                                    |  |
| GND:                                                                                                    | Exter                                                                                                    | nal Po                                                                                                    | wer Gr   | ound                                                                                                    |                                                                                                    |                                                                                                    |  |                                                                                                    | •                                                                                                    |                                                                                                    |                                                                                                    | ·                                                                                                    |  |
| OUT:                                                                                                    | Open                                                                                                    | Open Collector Output                                                                                                    |          |                                                                                                    |                                                                                                    |                                                                                                    |  |                                                                                                    |                                                                                                    |                                                                                                    |                                                                                                    |                                                                                                    |  |
| DIA:                                                                                                    | Digita                                                                                                    | al Inpu                                                                                                    | t (Point | t A)                                                                                                    |                                                                                                    |                                                                                                    |  |                                                                                                    |                                                                                                    |                                                                                                    |                                                                                                    |                                                                                                    |  |

PCI-P16C16U 快速入門指南

ICP DAS CO., LTD. Website: http:// www.icpdas.com.tw E-Mail: <a href="mailto:service@icpdas.com">service@icpdas.com</a>, <a href="mailto:service@icpdas.com">service@icpdas.com</a>, <a href="mailto:service@icpdas.com">service@icpdas.com</a>, <a href="mailto:service@icpdas.com">service@icpdas.com</a>, <a href="mailto:service@icpdas.com">service@icpdas.com</a>, <a href="mailto:service@icpdas.com">service@icpdas.com</a>, <a href="mailto:service@icpdas.com">service@icpdas@gmail.com</a>)

PCI Bus Digital I/O Boards

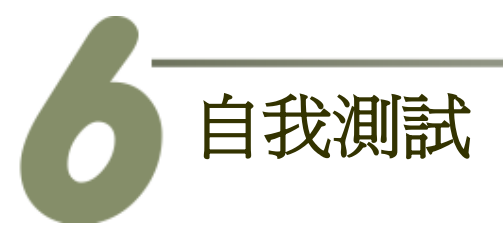

#### ➢ DIO 測試接線:

步驟 1: 使用 CA-3710 Cable 將 DN-37 連接至板卡的 CN1。

步驟 2: 將 CN1.OUT0 pin (Pin 1) 連接至 CN1.DIA0 pin (Pin12)。

步驟 3: 外部供電 GND 連接至 CN1.GND1 pin (Pin22) 及 CN1.GND2 pin (Pin26)。

步驟 4: <u>外部供電 +24V</u> 連接至 <u>CN1.Ext.Power1 pin (Pin20)</u> 及 <u>CN1.DIB0 pin</u>

(Pin30) •

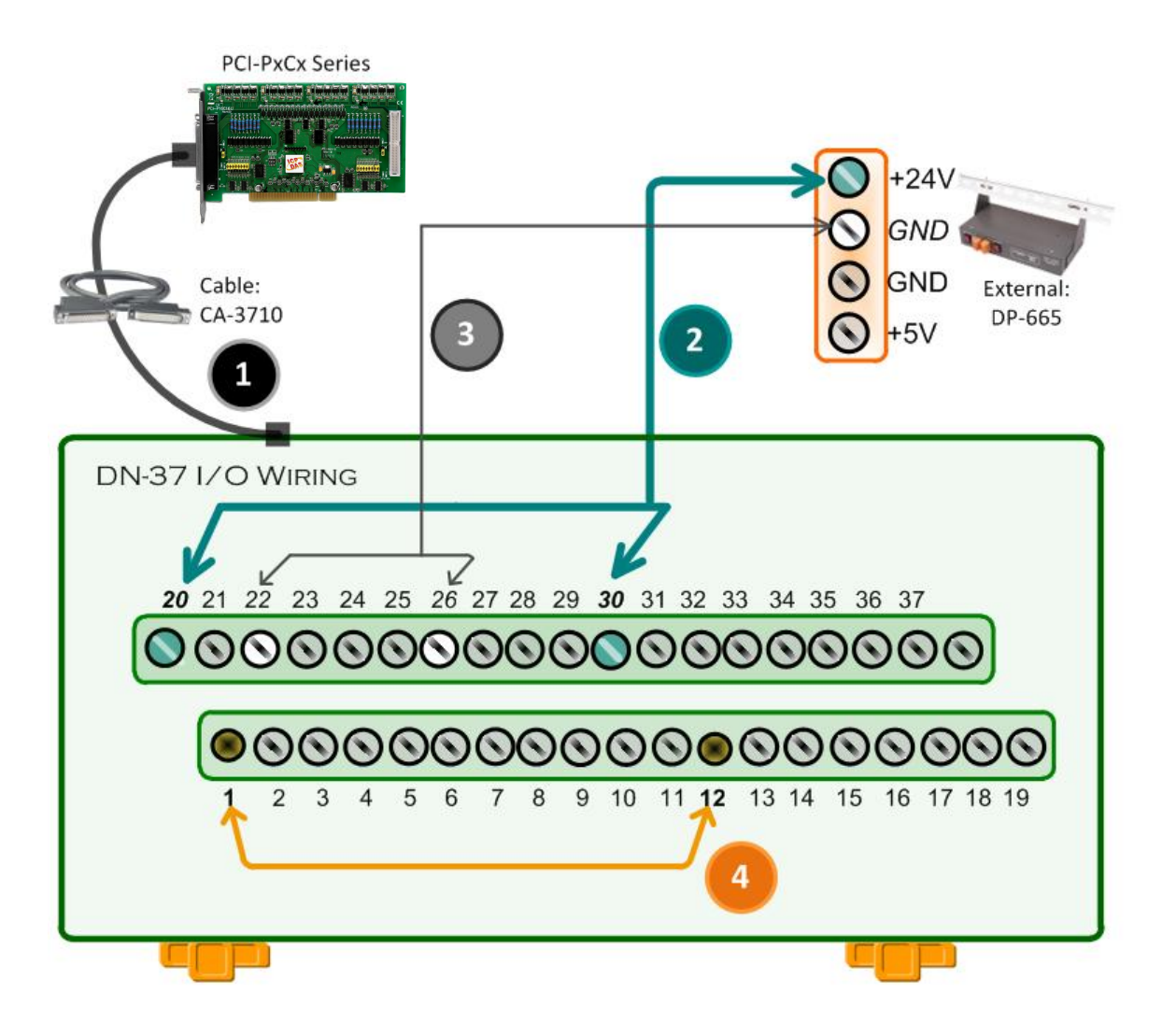

PCI-P16C16U 快速入門指南

#### ➤ 執行 UniDAQ Utility 測試程式:

**步驟 1:** 當 UniDAQ 驅動程式安裝完成後, UniDAQ Utility 將被放置在Windows的"開 始功能表"中"所有程式(P)"項目下,詳 細路徑:"開始"→"所有程式(P)"→ "ICPDAS"→"UniDAQ Development Kits"→ "UniDAQ Utility"。

步驟2: 確認一張 PCI-P16C16 系列板卡成功 安裝至電腦上。

步驟 3: 按下"TEST"按鈕開始測試。

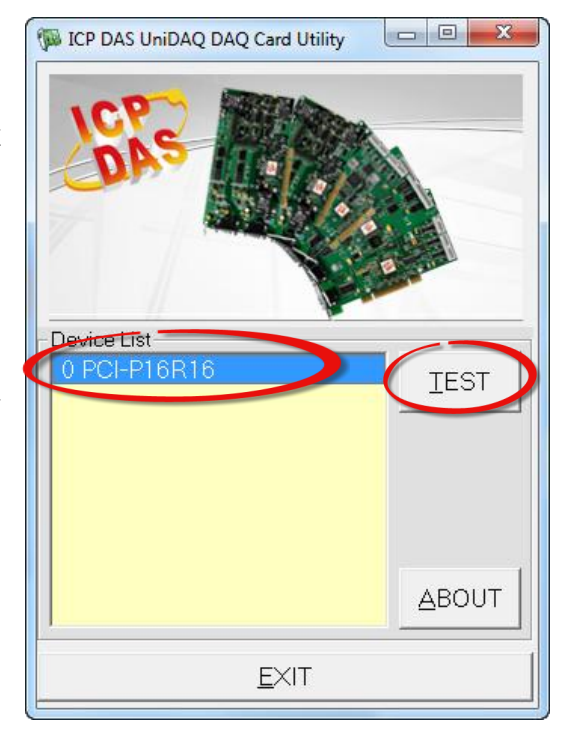

#### 步驟 4: DIO 功能測試結果。

- 1. 單擊 "Digital Output" 項目。
- 2. 從 "Port Number" 下拉式選單中,選擇 "Port O"。
- 3. 單擊 DO channel 0。

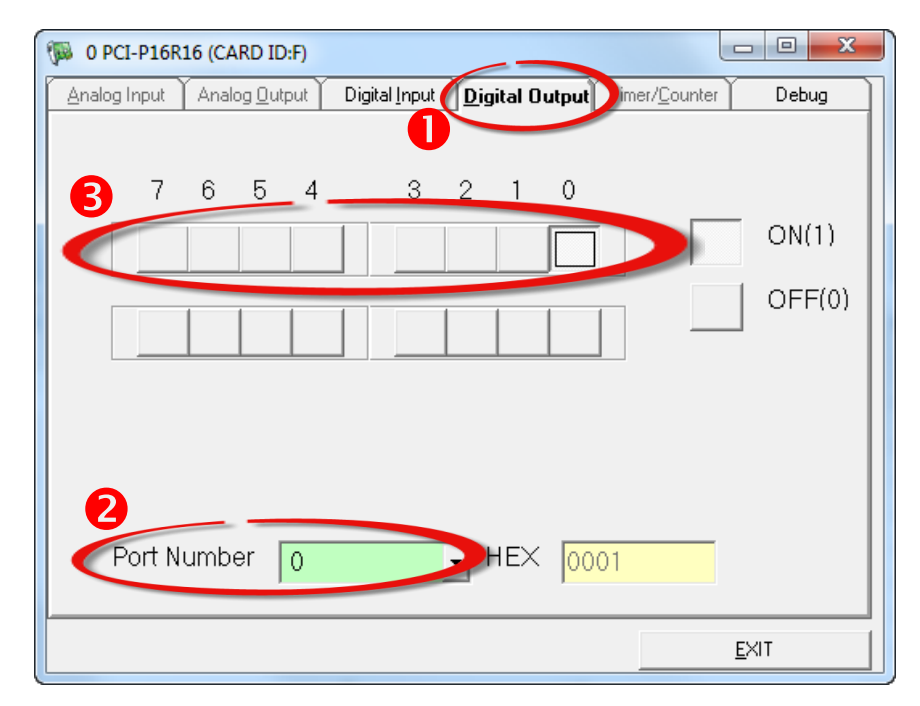

PCI-P16C16U 快速入門指南 Website: http:// www.icpdas.com.tw

6

- 4. 單擊 "Digital Input" 項目。
- 5. 從 "Port Number" 下拉式選單中,選擇 "Port 0"。
- 6. DI channel 0 需顯示為 high 狀態 (紅燈)。

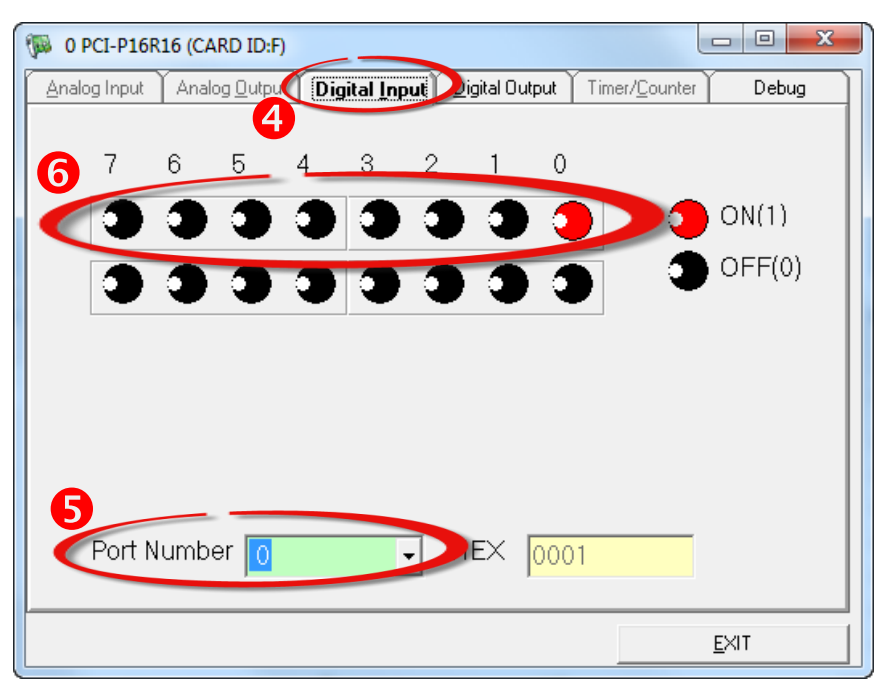

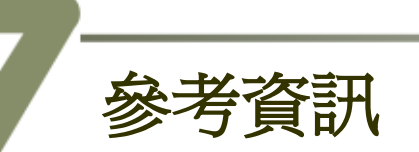

PCI-P16C16U 板卡產品網頁: 

> http://www.icpdas.com/root/product/solutions/pc based io board/pci/pci-p16c16 tc.h tml

DN-37, DB-665 及 CA-3710 網頁 (選購品): 

http://www.icpdas.com/root/product/solutions/pc based io board/daughter boards/dn -37.html

http://www.icpdas.com/root/product/solutions/accessories/power\_supply/dp-665.html http://www.icpdas.com/products/Accessories/cable/cable\_selection.htm

相關文件及軟體位置: CD:\NAPDOS\PCI\UniDAQ\ http://ftp.icpdas.com/pub/cd/iocard/pci/napdos/pci/unidag/